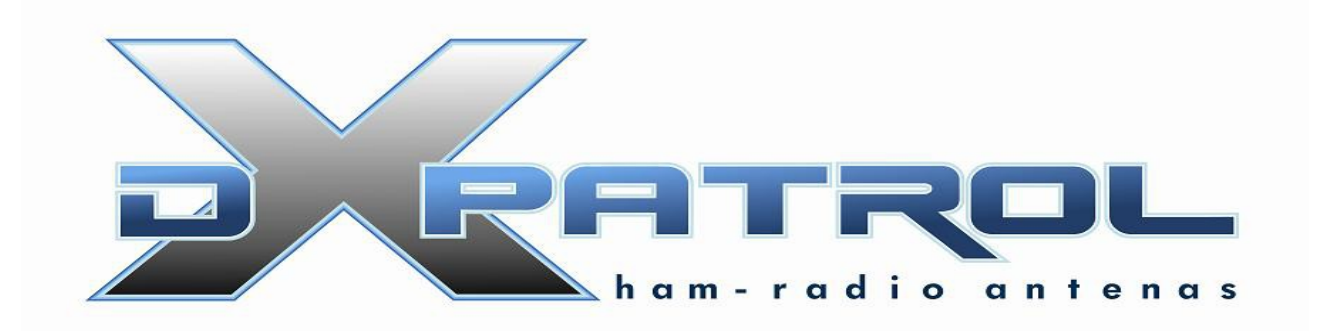

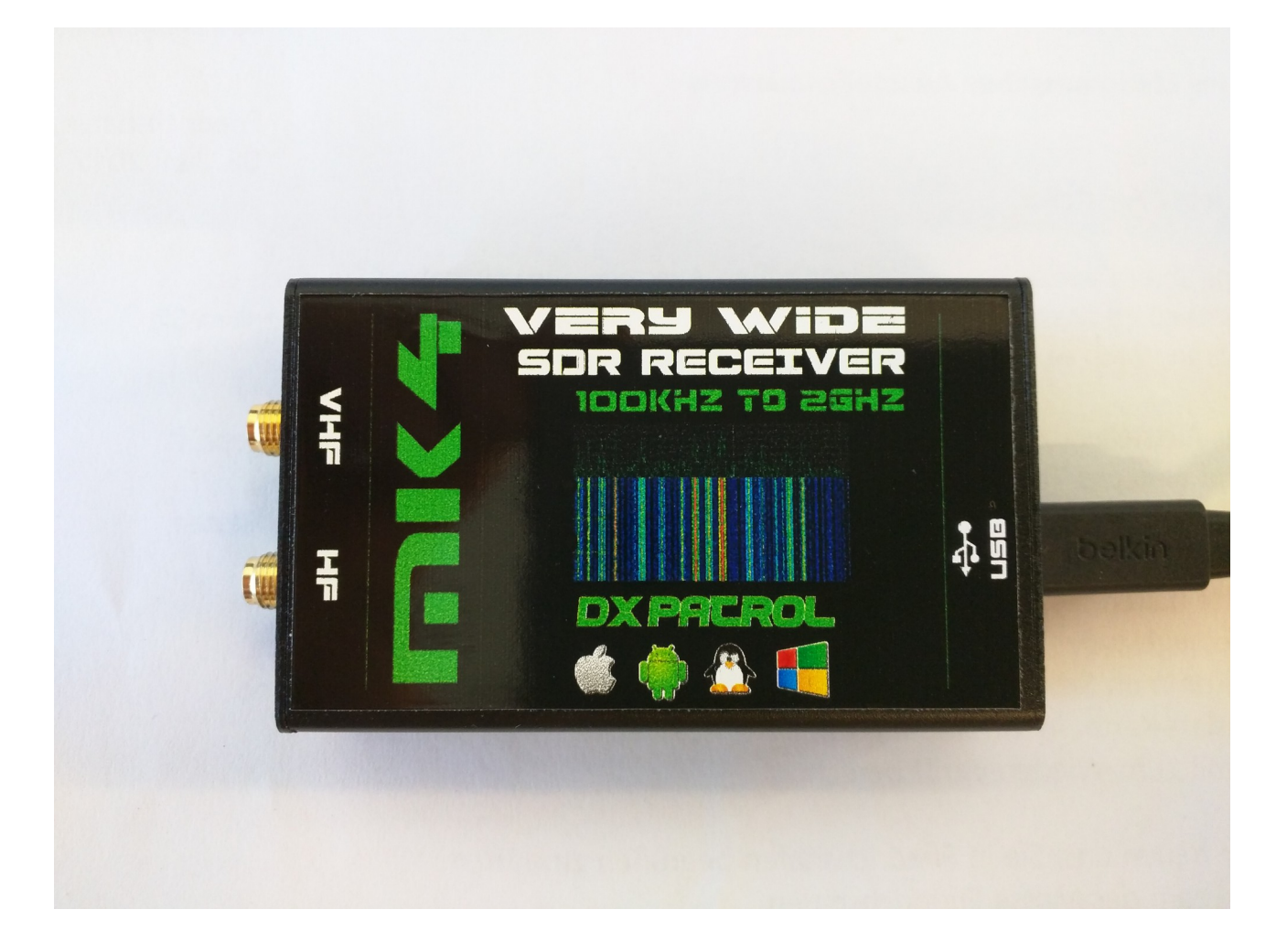

Ultra Wide-band Coverage SDR Receiver MK4

- Full coverage reception form 100KHz to 2GHz SDR
- Direct Sample Mode \*
- Very High performance Pre-amplifier +33dBm IP3\*
- Font-end input antennas protection\*
- Shielded Aluminum box\*

- Independent antenna inputs for Shortwave and VHF&Up
- USB computer connection (micro-usb)
- Accurate and efficient band filters
- Very clean audio reception
- SMA golden antenna connectors
- LED power indication
- Small size
- Freeware software Windows, Linux, Android, IOS.
- Up to 3.2 M Sample rate.

\*New

### What can we listen with DXpatrol?

The Dxpatrol can be used as a wide band radio scanner. Applications include:

•Listening to unencrypted Police/Ambulance/Fire/EMS conversations.

- •Listening to aircraft traffic control conversations.
- •Tracking aircraft positions like a radar with ADSB decoding.
- •Decoding aircraft ACARS short messages.

•Scanning trunking radio conversations.

•Decoding unencrypted digital voice transmissions.

•Tracking maritime boat positions like a radar with AIS decoding.

•Decoding POCSAG/FLEX pager traffic.

- •Scanning for cordless phones and baby monitors.
- •Tracking and receiving meteorological agency launched weather balloon data.
- •Tracking your own self launched high altitude balloon for payload recovery.
- •Receiving wireless temperature sensors and wireless power meter sensors.

•Listening to VHF amateur radio.

•Decoding ham radio APRS packets.

•Watching analogue broadcast TV.

•<u>Sniffing GSM</u> signals.

•Use on your Android device as a portable radio scanner.

•Receiving GPS signals and decoding them.

•Use as a <u>spectrum analyzer</u>.

•Receiving NOAA weather satellite images.

•Listening to satellites and  $\underline{\text{the ISS}}$ .

Radio astronomy.

•Monitoring meteor scatter.

•Listening to FM radio, and decoding RDS information.

•Listening to DAB broadcast radio.

•Use as a panadapter for your traditional hardware radio.

•Decoding taxi mobile data terminal signals.

•Use as a high quality entropy source for random number generation.

•Use as a noise figure indicator.

•Reverse engineering <u>unknown protocols</u>.

•Triangulating the source of a signal.

•Searching for RF noise sources.

•Characterizing RF filters and measuring antenna SWR.

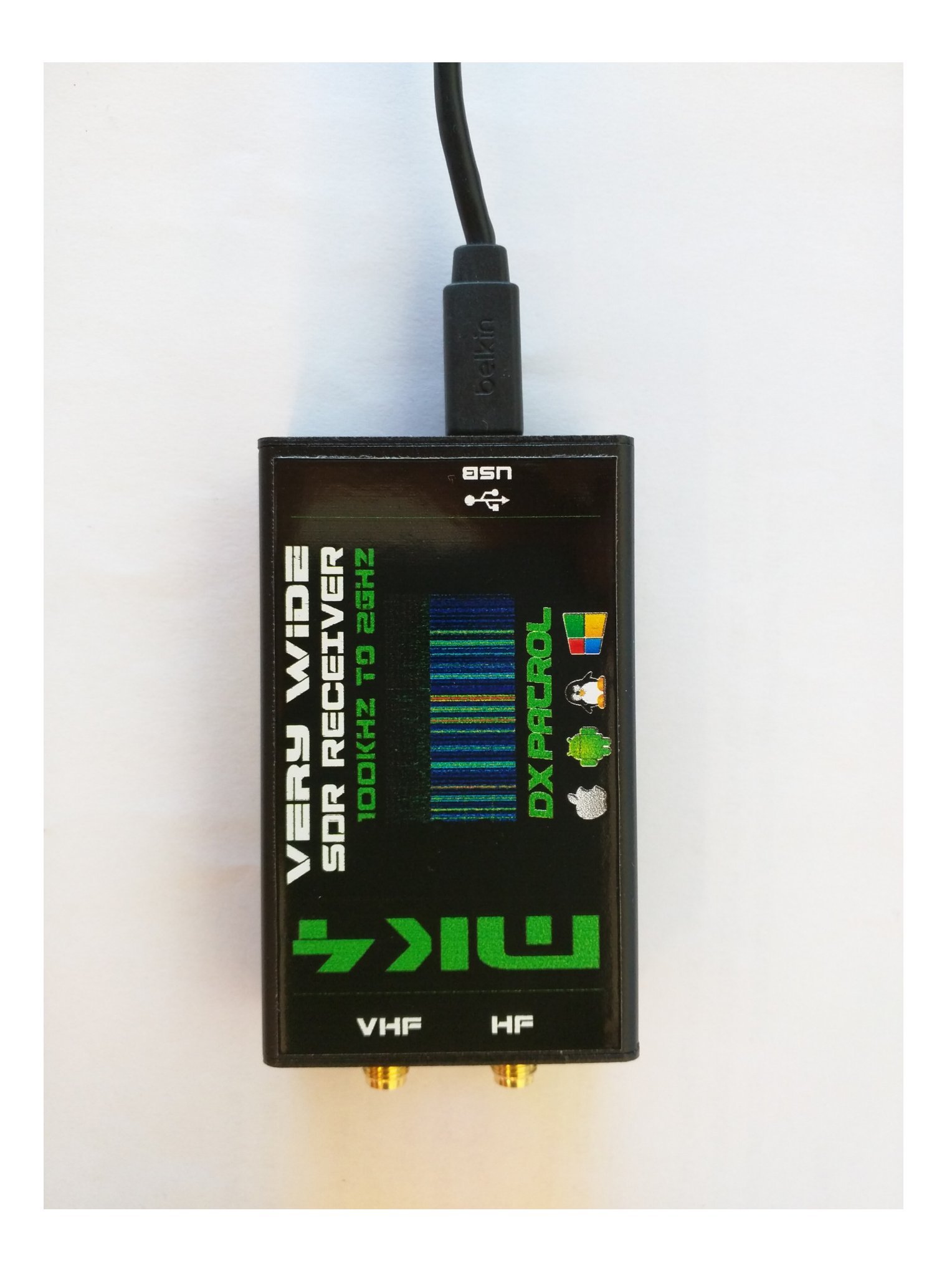

## Technical data DX-Patrol

| @ 14MHz, CW, 500Hz, SDR#                |                                                   |  |  |  |
|-----------------------------------------|---------------------------------------------------|--|--|--|
| Noise Floor:                            | -117dBm                                           |  |  |  |
| AGC Threshold:                          | 22 μV (wideband 2MHz w/ max RF gain -45dBm total) |  |  |  |
| 100 kHz Blocking Range:                 | 77dB (useful range, top-bottom = $77$ dB)         |  |  |  |
| Reciprocal Mixing Dyn. Range:           | 76dB                                              |  |  |  |
| Narrow spacing dyn. range<br>IMD3:      | 66dB                                              |  |  |  |
|                                         | @ 50MHz                                           |  |  |  |
| Narrow spacing dyn. range<br>IMD3: 73dB |                                                   |  |  |  |
| @ 144MHz                                |                                                   |  |  |  |
| Narrow spacing dyn. range<br>IMD3:      | 63dB                                              |  |  |  |

### New MK4 SDR

It offers a better connection via micro-USB cable into a PC or a Android Smartphone and Tablets

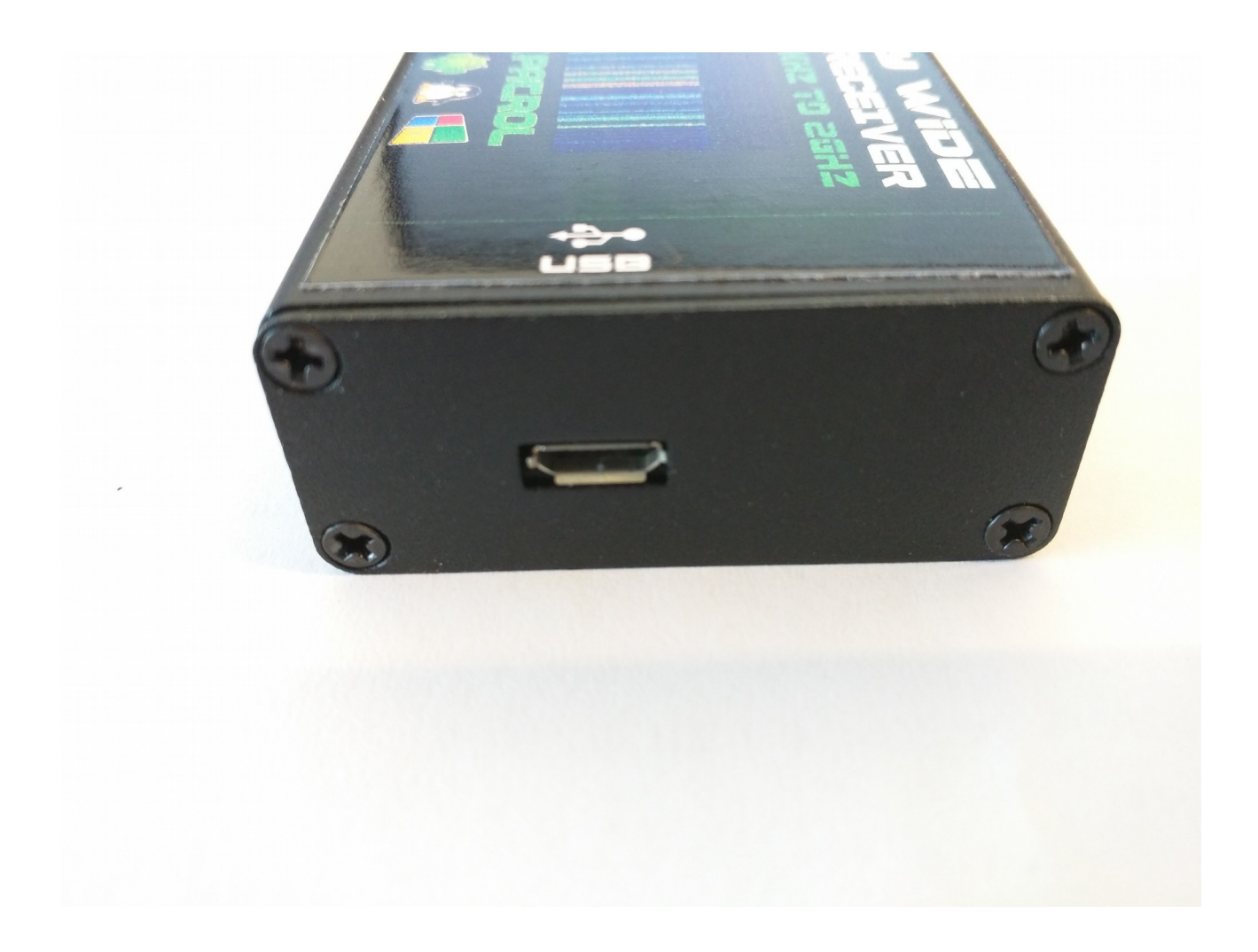

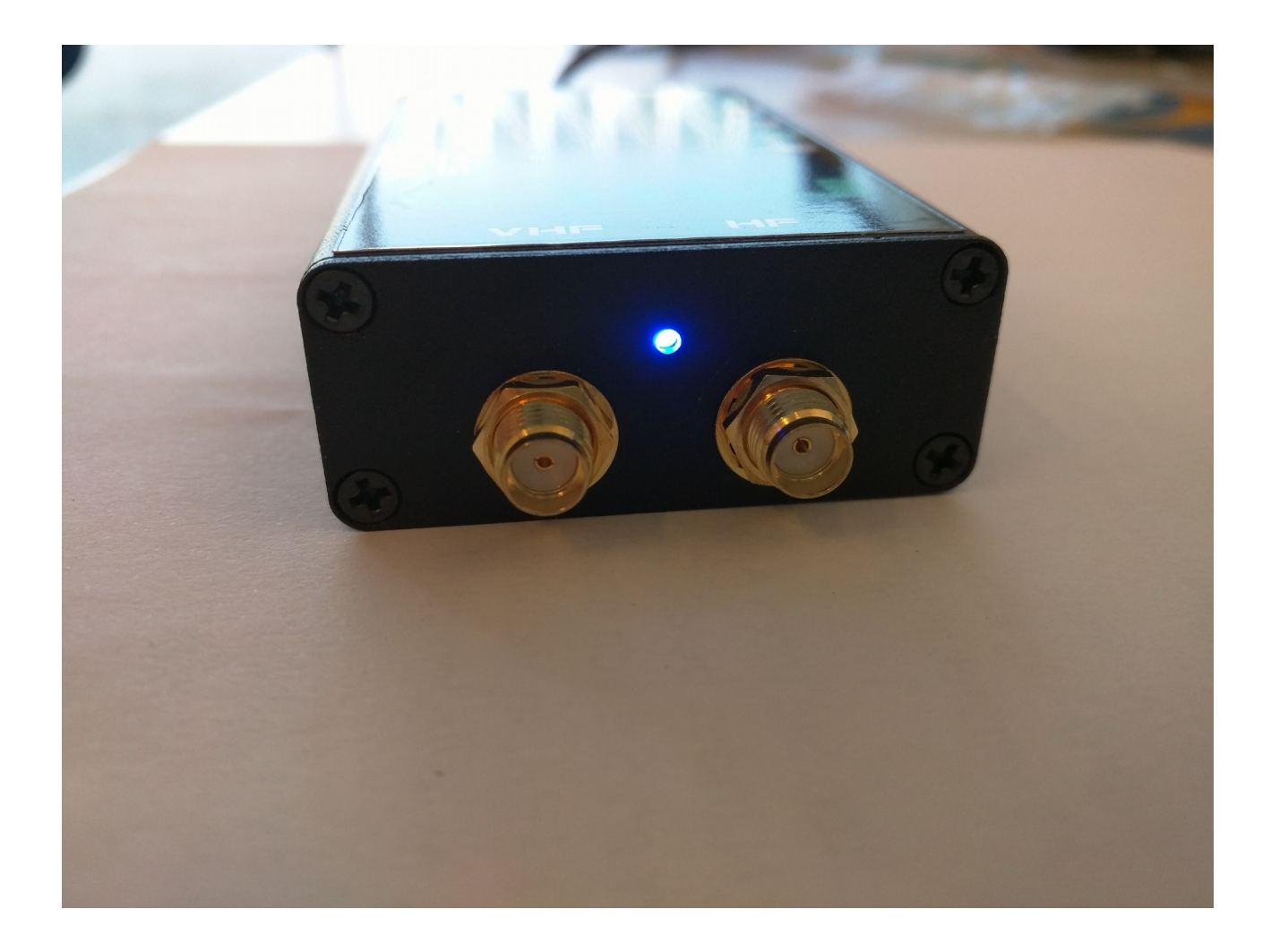

The blue LED light color will indicate. USB is Cable connection to PC and Cable OTG Male-Male to use in any Tablet/Smartphone

### Drivers Installation for Windows

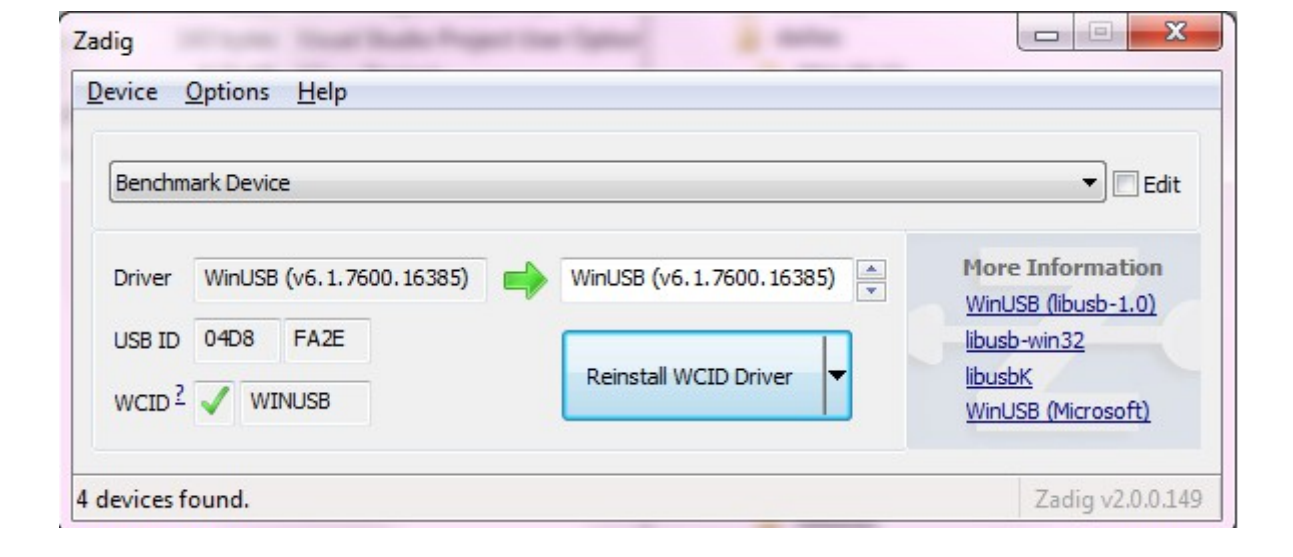

First of all run the Zadig. Download here: <u>http://zadig.akeo.ie/</u> Connect the DX-patrol to the PC with USB standard cable and run Zadig.

- If "device not found" please look on > options
- Off click the second line > Ignore Hubs or Composi...

| Z              |        | Zadig                                                                     |   | - 🗆 🗙                                         |
|----------------|--------|---------------------------------------------------------------------------|---|-----------------------------------------------|
| Device         | Opt    | ions Help                                                                 | _ |                                               |
|                | 4      | List All Devices                                                          | 1 |                                               |
| USB            |        | nore Hubs or Composite Parents                                            |   | Y 🗌 Edit                                      |
| Driver         | > >    | Create a Catalog File<br>Sign Catalog & Install Autogenerated Certificate |   | More Information<br>WinUSB (libusb)           |
| USB II<br>WCID |        | Advanced Mode<br>Log Verbosity                                            |   | libusb-win32<br>libusbK<br>WinUSB (Microsoft) |
| 11 device      | es fou | nd.                                                                       |   | Zadig 2.1.0.658                               |

RTL2832U ( or similar ) found

| 🚾 Zadig             |                          |                                               |
|---------------------|--------------------------|-----------------------------------------------|
| Device Options Help |                          |                                               |
| RTL2832U            |                          | - Edit                                        |
| Driver (NONE)       | WinUSB (v6.1.7600.16385) | More Information                              |
| USB ID OBDA 2832    | Install Driver           | libusb-win32<br>libusbK<br>WinUSB (Microsoft) |
| 3 devices found.    |                          | Zadig v2.0.1.16                               |

### Install Driver

| Driver Installation |                                        |  |  |  |  |
|---------------------|----------------------------------------|--|--|--|--|
| 1                   | The driver was installed successfully. |  |  |  |  |
|                     | Close                                  |  |  |  |  |

Great! Time to have fun.

There are a lot of good free software you can now download and play

Here some suggestions

HDSDR get here: <u>http://www.hdsdr.de/</u> And also this DLL here how to: <u>http://hdsdr.de/RTLSDR\_with\_HDSDR.pdf</u>

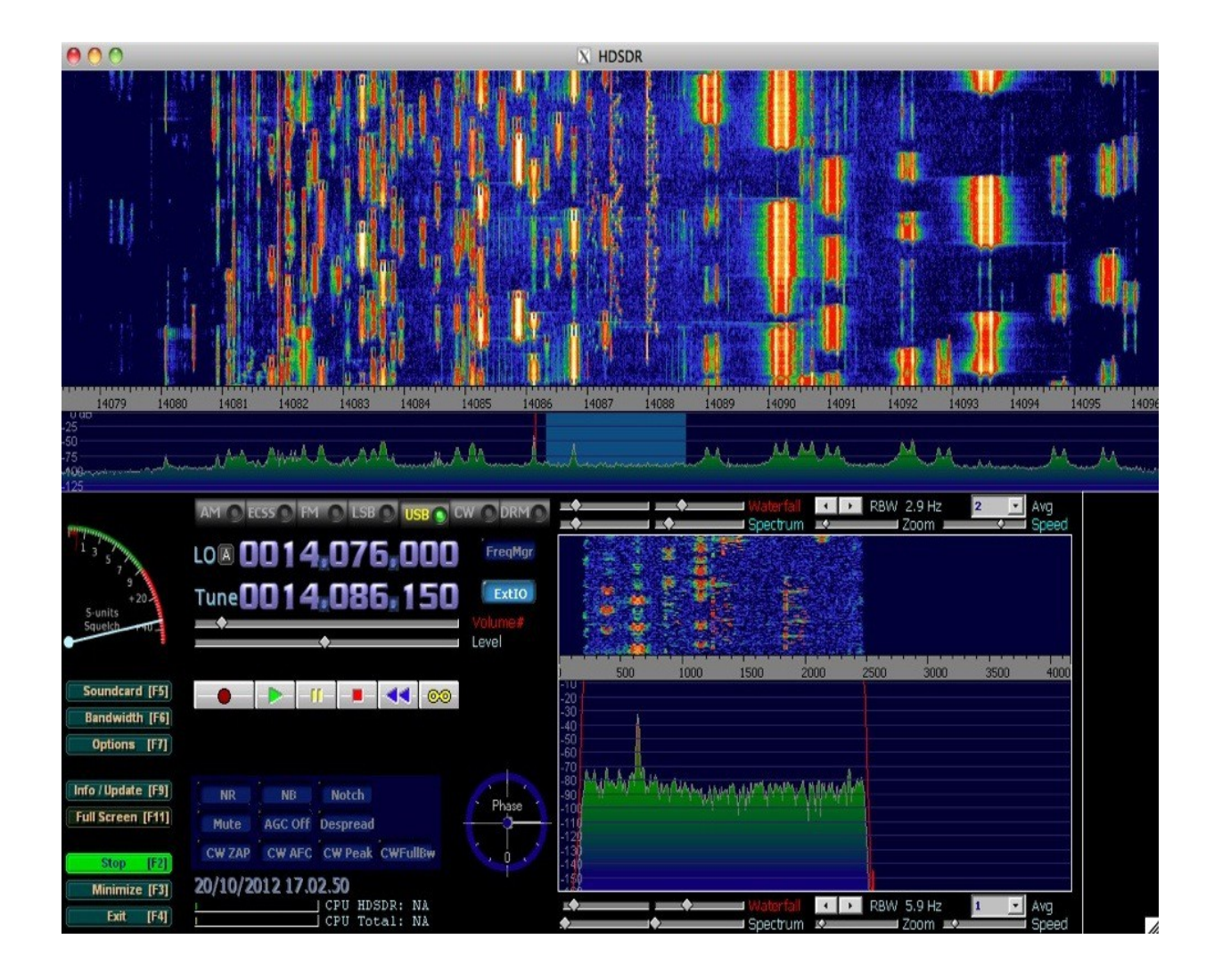

## To Listen HF with HDSDR:

Just click ExtIO ( before start) and choose **Q- Input** The HF antenna will be automatic selected by SDR

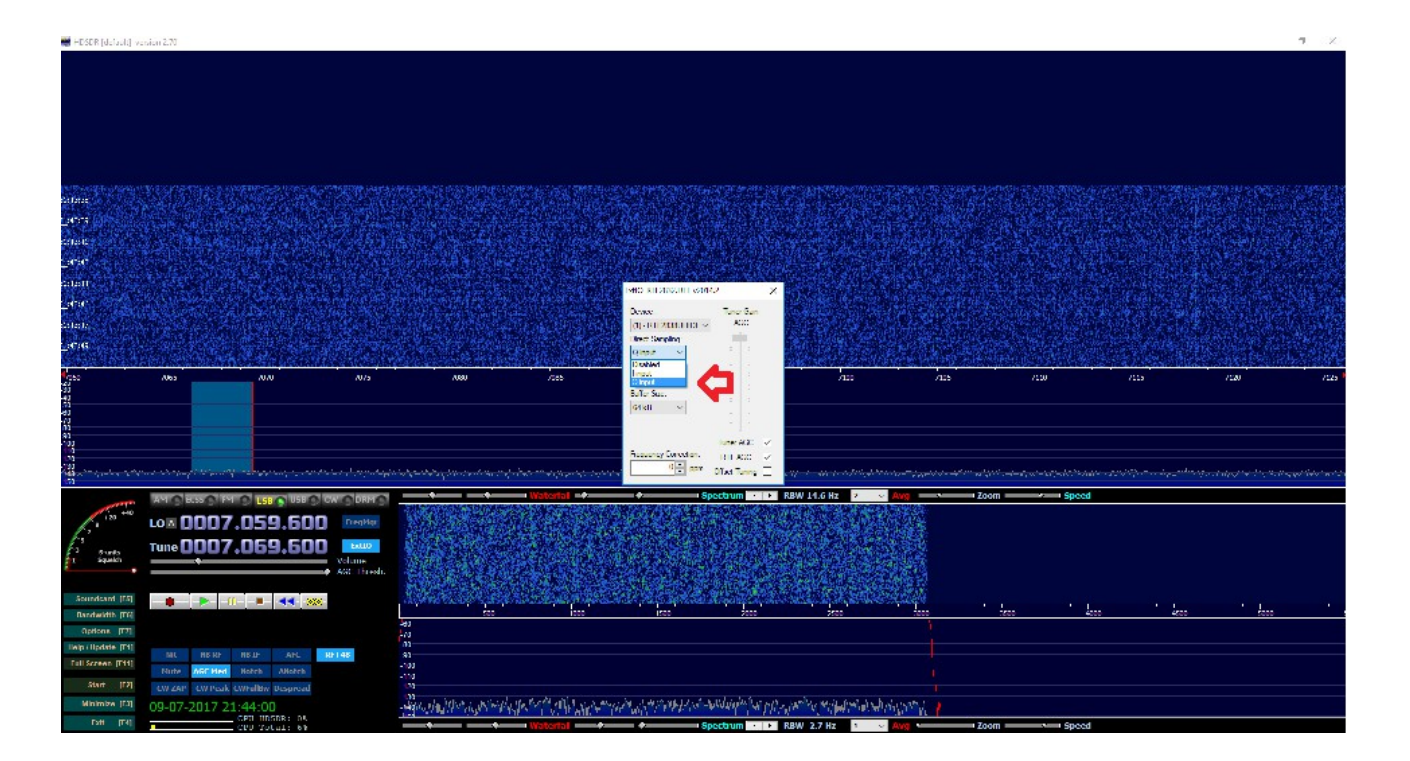

## To Listen VHF and UP with HDSDR

Just click on ExtIO and select Disabled

VHF and UP antenna will be automatic selected by SDR

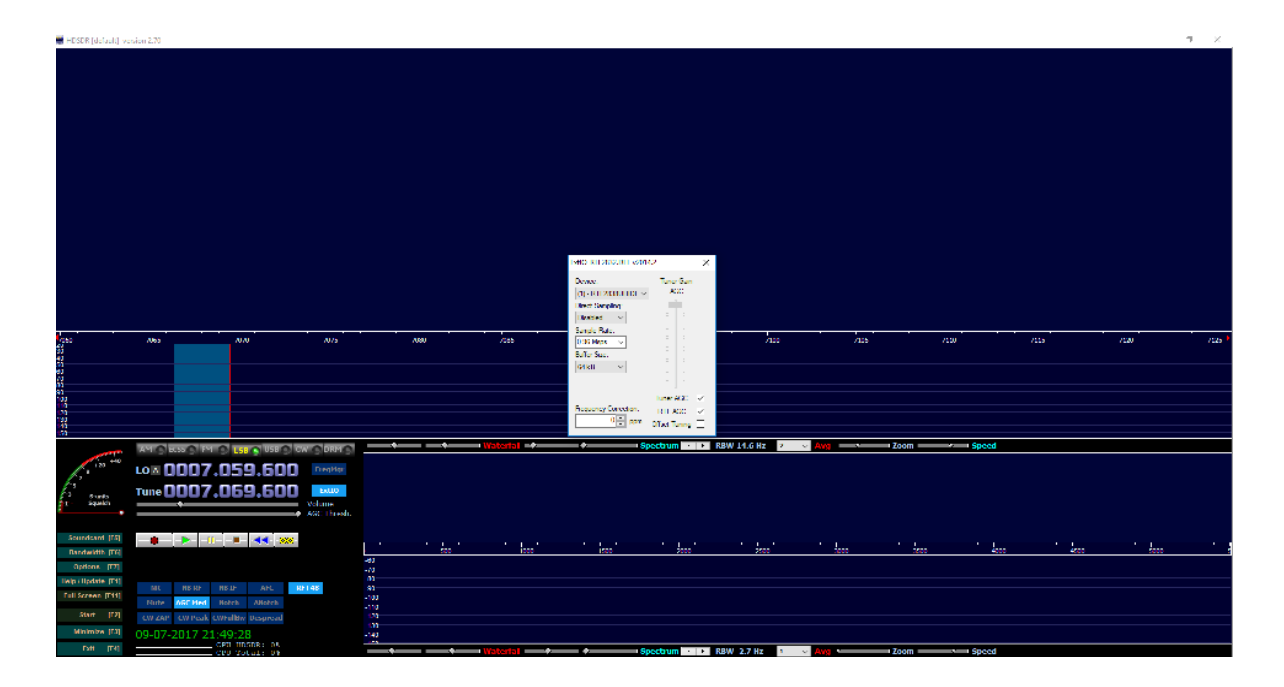

<u>Use the Same procedure on every Software you using</u> : SDRSharp, HDSDR, SDR-RADIO, CubicSDR, SDRTouch etc Note: there is no Up-conversion on MK4. Tuning is direct on display.

Q-Input is HF - Reception from 100Khz to 30Mhz Disabled . Is VHF and UP Reception from 30Mhz to 2000Mhz

| ExtIO_RTL2832.DLL v2014 | 4.2                      | Х            |
|-------------------------|--------------------------|--------------|
| Device:                 | Tuner Gain               | I.           |
| Direct Sampling:        |                          |              |
| Q input ~               |                          |              |
|                         |                          |              |
| Buffer Size:            |                          |              |
| 64 kB 🗸 🗸               |                          |              |
|                         |                          |              |
| <b>FFi</b>              | Tuner AGC                | $\checkmark$ |
| 0 ppm                   | RTL AGC<br>Offset Tuning |              |

| ExtIO_RTL2832.DLL v2014  | 1.2 ×             | < |
|--------------------------|-------------------|---|
|                          | Tuner Gain<br>AGC |   |
| Direct Sampling:         |                   |   |
| Disabled<br>Sample Rate: |                   |   |
| 0.96 Msps V              |                   |   |
| 64 kB V                  |                   |   |
|                          | Ē                 |   |
|                          | Tuner AGC 🗹       |   |
| Frequency Correction:    | RTL AGC           |   |

## More Software installation:

### SDR SHARP After download and install in a folder sdr#

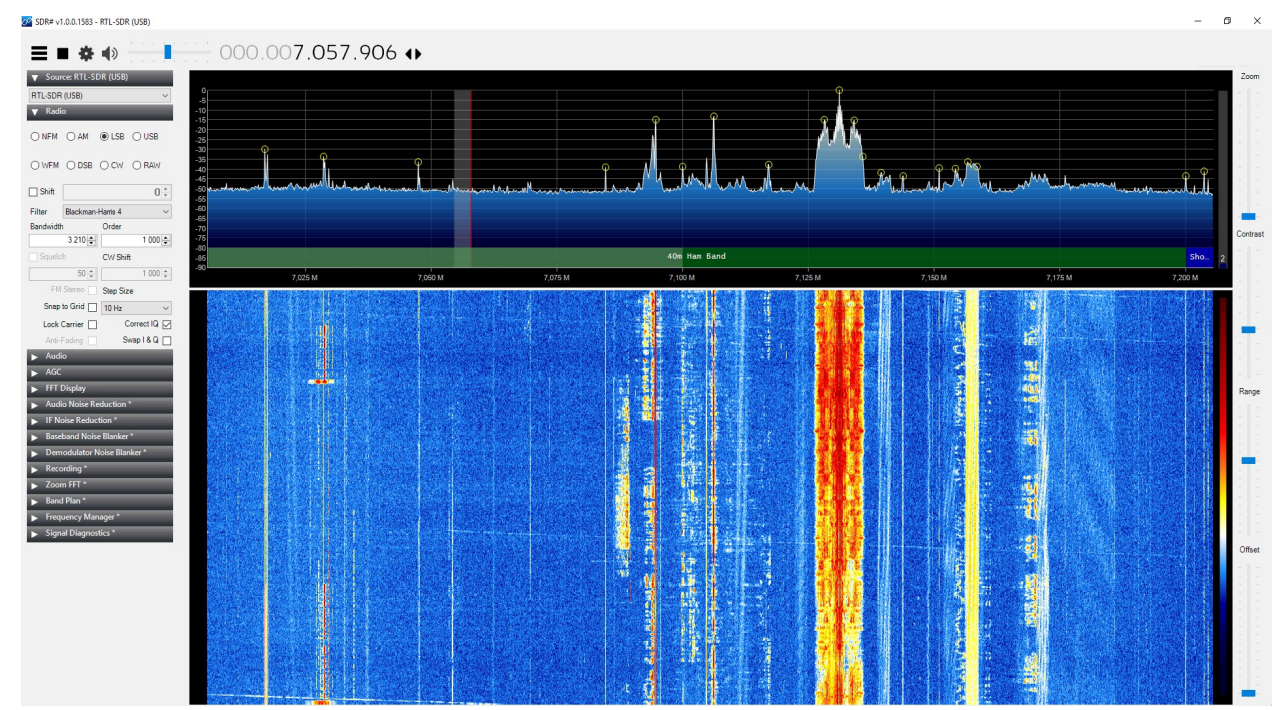

Open Folder and look for link "install-rtlsdr" click on it a black box will open and install all necessary drivers. Also run the Zadig included on folder.

| ADSBSpy                    | 17-07-2016 13:04               | Aplicação                                              | 87 KB                                       |     |   |
|----------------------------|--------------------------------|--------------------------------------------------------|---------------------------------------------|-----|---|
| airspy.dll                 | 20-11-2015 11:45               | Extensão da aplica                                     | 239 KB                                      |     |   |
| AirspyCalibrate            | 20-07-2017 00 <mark>:45</mark> | Aplicação                                              | 122 KB                                      |     |   |
| AirspyCalibrate.exe.config | 13-05-2017 20 🔤 C:             | \WINDOWS\system32\cmd.                                 | exe                                         | - 🗆 | × |
| airspyhf.dll               | 09-07-2017 1( infla            | ting: tmp/rtl-sdr-release                              | e/COPYING.pthreads-win32                    |     | ~ |
| 🖾 AstroSpy                 | 20-07-2017 0( infla            | ting: tmp/rtl-sdr-release<br>ting: tmp/rtl-sdr-release | e/README.windows.txt                        |     |   |
| AstroSpy.exe.config        | 28-03-2016 17 infla            | ting: tmp/rtl-sdr-release<br>ting: tmp/rtl-sdr-release | e/rtl-sdr.h<br>e/rtl-sdr_export.h           |     |   |
| 🔮 BandPlan                 | 13-08-2016 0( crea             | ting: tmp/rtl-sdr-release                              | e/x32/                                      |     |   |
| ExtIO_RTL.dll              | 16-01-2013 2( infla            | ting: tmp/rtl-sdr-release                              | 2/x32/libusb-1.0.dll                        |     |   |
| ExtIO_RTL_TCP.dll          | 02-11-2016 19 infla            | ting: tmp/rtl-sdr-release<br>ting: tmp/rtl-sdr-release | e/x32/rtlsdr.dll                            |     |   |
| ProntEnds                  | 31-10-2015 14 infla            | ting: tmp/rtl-sdr-releas<br>ting: tmp/rtl-sdr-releas   | e/x32/rtlsdr.lib<br>e/x32/rtlsdr_static.lib |     |   |
| hackıf.dll                 | 21-09-2015 09 infla            | ting: tmp/rtl-sdr-release                              | e/x32/rtl_adsb.exe<br>e/x32/rtl_eeprom.exe  |     |   |
| ■ httpget                  | 21-09-2015 09 infla            | ting: tmp/rtl-sdr-releas                               | e/x32/rtl_fm.exe                            |     |   |
| install-rtlsdr             | 07-02-2017 08 infla            | ting: tmp/rtl-sdr-release                              | e/x32/rt1_sdr.exe                           |     |   |
| 🚳 libusb-1.0.dll           | 14-09-2015 02 infla            | ting: tmp/rtl-sdr-releas<br>ting: tmp/rtl-sdr-releas   | e/x32/rtl_tcp.exe<br>e/x32/rtl_test.exe     |     |   |
|                            | 19-09-2015 1: crea             | ting: tmp/rtl-sdr-release<br>ting: tmp/rtl-sdr-release | e/x64/<br>e/x64/convenience static.lib      |     |   |
| Modesparser.dll            | 11-03-2016 2( infla            | ting: tmp/rtl-sdr-releas                               | e/x64/libusb-1.0.dll                        |     |   |
| Msvcr100.dll               | 13-09-2015 22 infla            | ting: tmp/rtl-sdr-release                              | e/x64/rtlsdr.dll                            |     |   |
| Plugins 🔮                  | 19-07-2017 13.20               | ting: tmp/rtl-sdr-release                              | 2/x64/rtlsdr.lib                            |     | ~ |
| PortAudio.dll              | 09-08-2016 16:59               | Extensão da aplica                                     | 80 KB                                       |     |   |
| pthreadVCE2.dll            | 21-09-2015 09:43               | Extensão da aplica                                     | 61 KB                                       |     |   |
| 🚳 rtlsdr.dll               | 24-01-2014 17:32               | Extensão da aplica                                     | 43 KB                                       |     |   |

## Run program normaly.

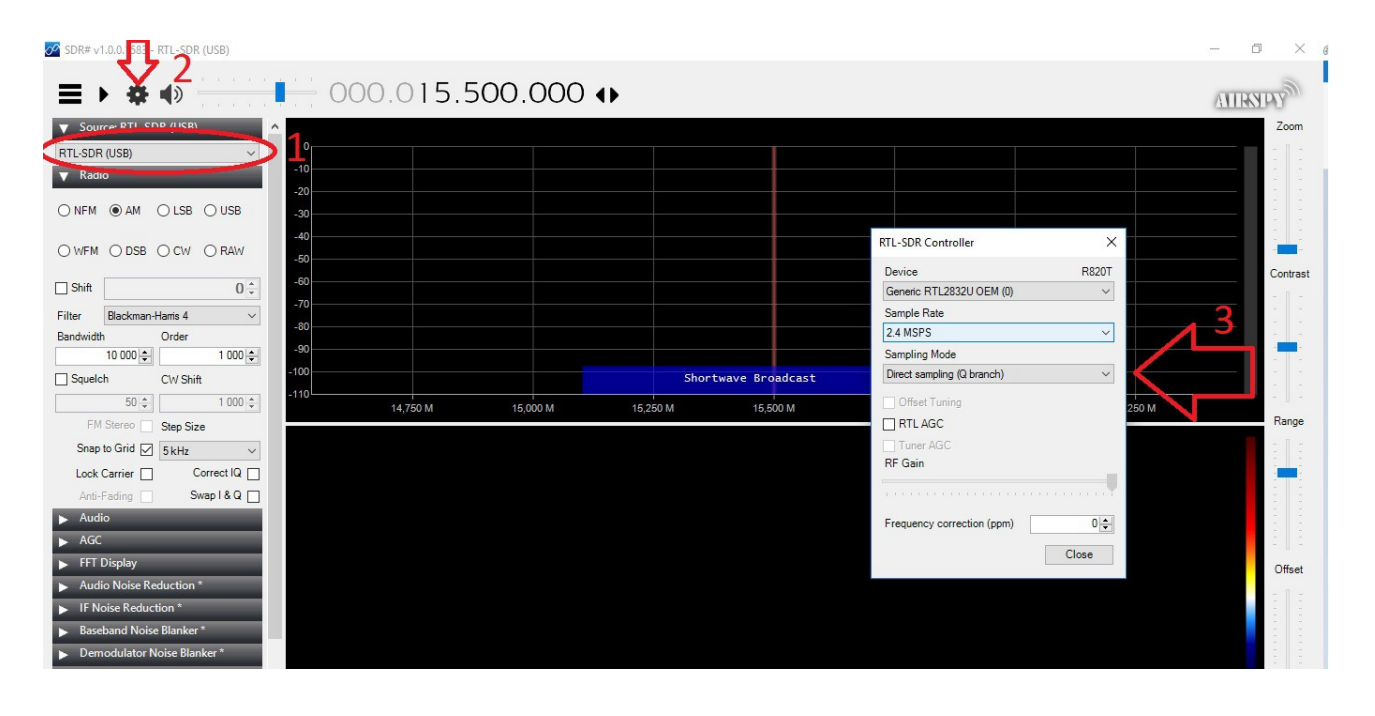

## Download from here: SDR-RADIO

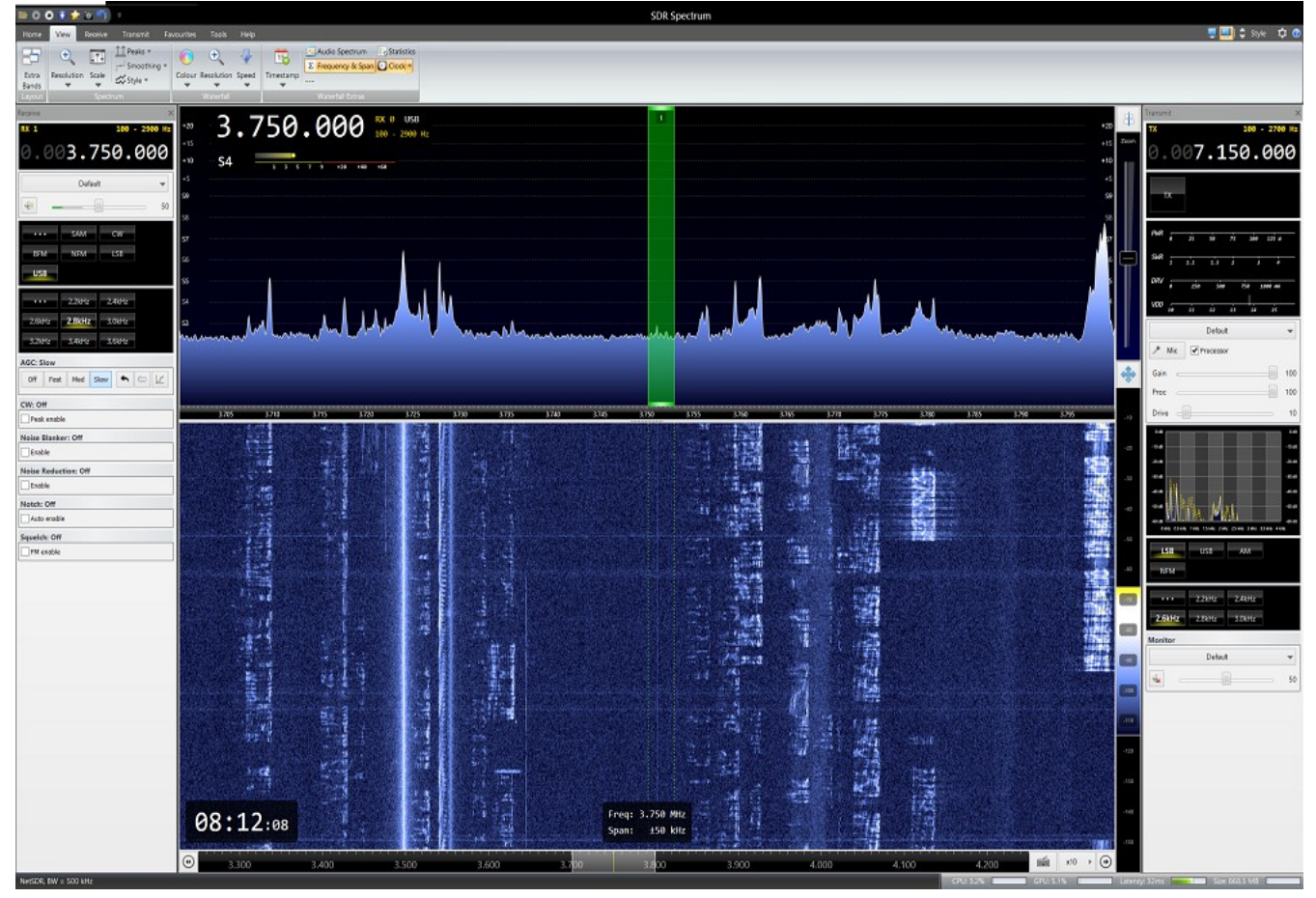

http://sdr-radio.com/Software/Download/Download-Kits

Download and install the latest version os SDR-Radio SDR software

Also download the USB drivers here: https://meocloud.pt/link/a894d7f9-1fcf-4412-a5fe-eced48adddd0/-SDR-RADIO-Pro\_RTLDongleSupport.exe/

#### Install SDR-radio and SDR-Drivers USB-RTL

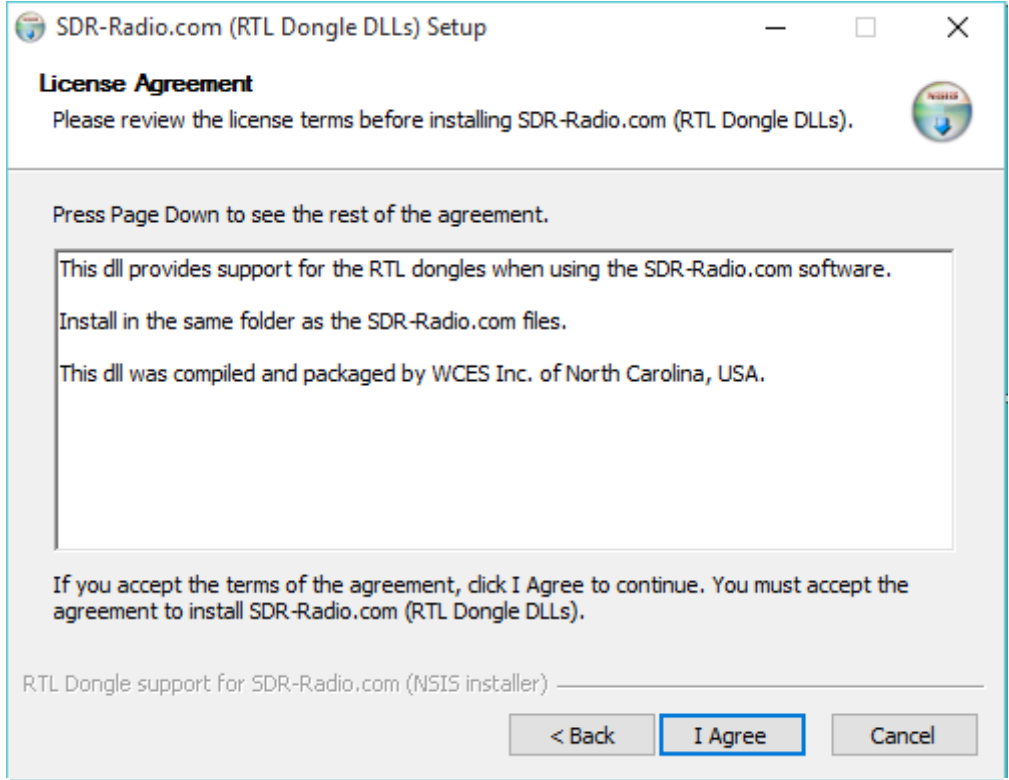

| 🌐 SDR-Radio.com (RTL Dongle DLLs) Setup 🛛 🗌 🗙                                                                                                    |
|----------------------------------------------------------------------------------------------------|
| Choose Users<br>Choose for which users you want to install SDR-Radio.com (RTL Dongle DLLs).                                                                                                    |
| Select whether you want to install SDR-Radio.com (RTL Dongle DLLs) for yourself only or for all users of this computer. Click Next to continue.                                                |
| Install for anyone using this computer                                                                                                    |
| ◯ Install just for me                                                                                                    |
|                                                                                                    |
|                                                                                                    |
| RTL Dongle support for SDR-Radio.com (NSIS installer) —————                                                                                                    |
| < Back Next > Cancel                                                                                                    |
| ·                                                                                                    |
| 🌍 SDR-Radio.com (RTL Dongle DLLs) Setup 🦳 🗌 🗙                                                                                                    |
| Choose Install Location<br>Choose the folder in which to install SDR-Radio.com (RTL Dongle DLLs).                                                                                              |
| Setup will install SDR-Radio.com (RTL Dongle DLLs) in the following folder. To install in a different folder, click Browse and select another folder. Click Install to start the installation. |
|                                                                                                    |
| Destination Folder                                                                                                    |
| C:\Program Files\SDR-RADIO-PRO.com\ Browse                                                                                                    |
|                                                                                                    |
| Space required: 2.8MB<br>Space available: 752.9GB                                                                                                    |
| RTL Dongle support for SDR-Radio,com (NSIS installer)                                                                                                    |
| < Back Install Cancel                                                                                                    |

| 🌍 SDR-Radio.com (RTL Dongle DLLs) Setup                       |      | _ |    | $\times$ |
|---------------------------------------------------------------|------|---|----|----------|
| Installation Aborted<br>Setup was not completed successfully. |      |   |    |          |
| Can't write: C:\Program Files\SDR-RADIO-PRO.com\rtlsdr.dll    |      |   |    |          |
| Show details                                                  |      |   |    |          |
|                                                               |      |   |    |          |
|                                                               |      |   |    |          |
|                                                               |      |   |    |          |
| DTI Depaie support for SDD Dadia con (NGIS installer)         |      |   |    |          |
| < Back                                                        | Next | > | Ca | ncel     |

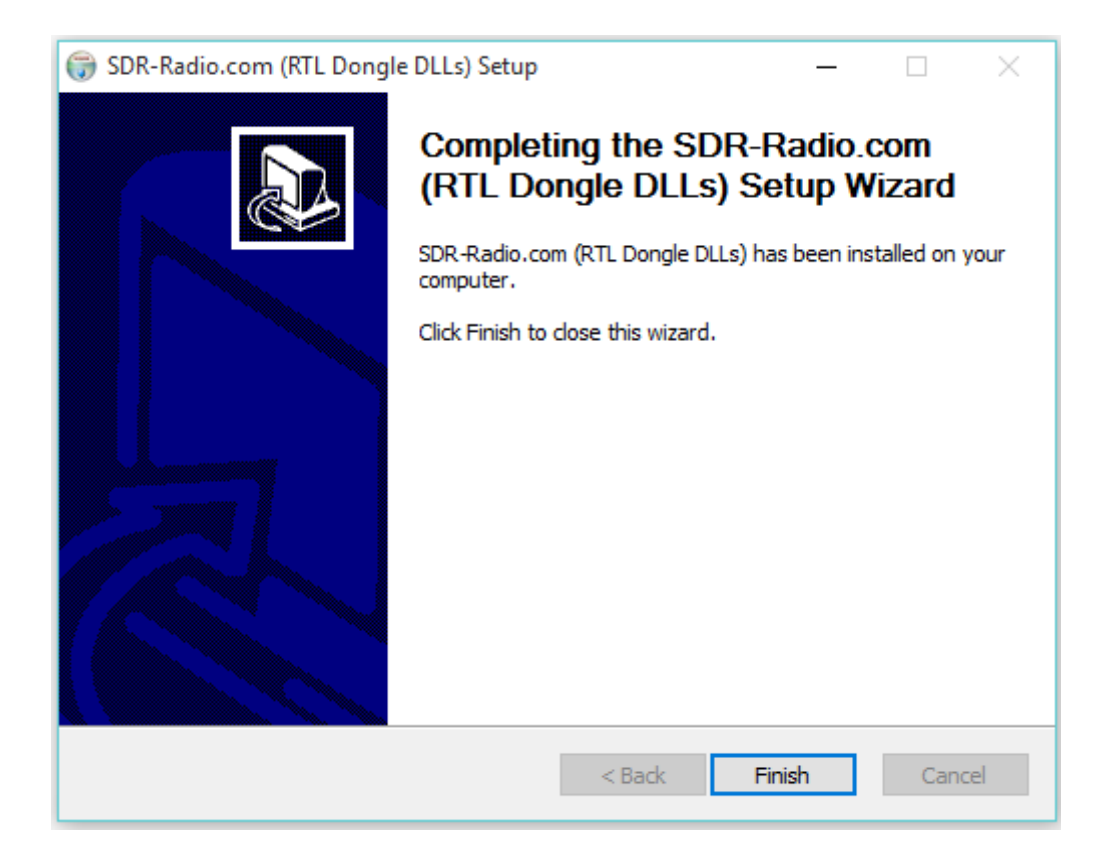

Plug the SDR on the USB connector,

You will ear a sound on PC speaker indicating that windows have found the device.

The SDR-Radio program will automatic alert you to choose the device on\_ source

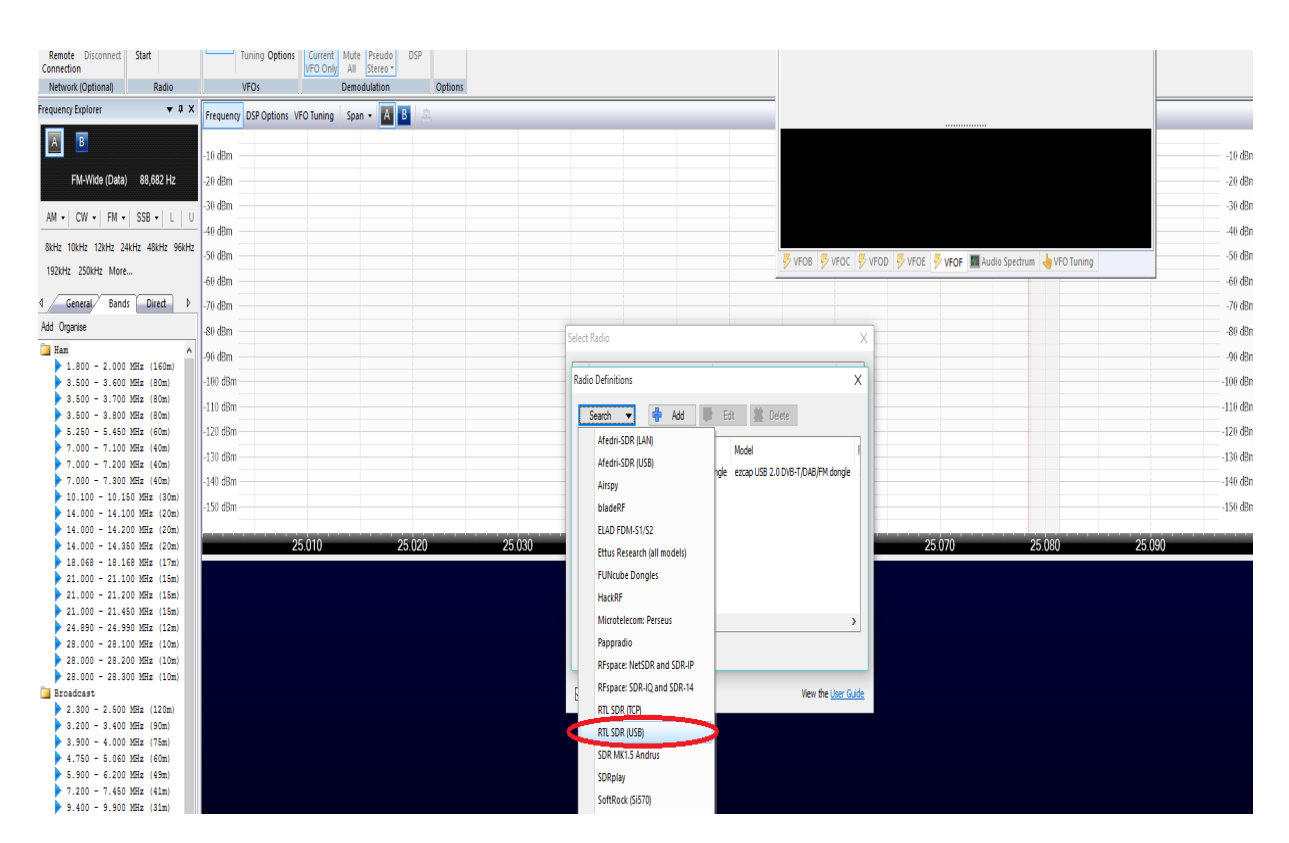

#### Select the RTL SDR USB

The ezcap USB will turns as Green!

The SDR is ready to operate on HF and VHF & UP

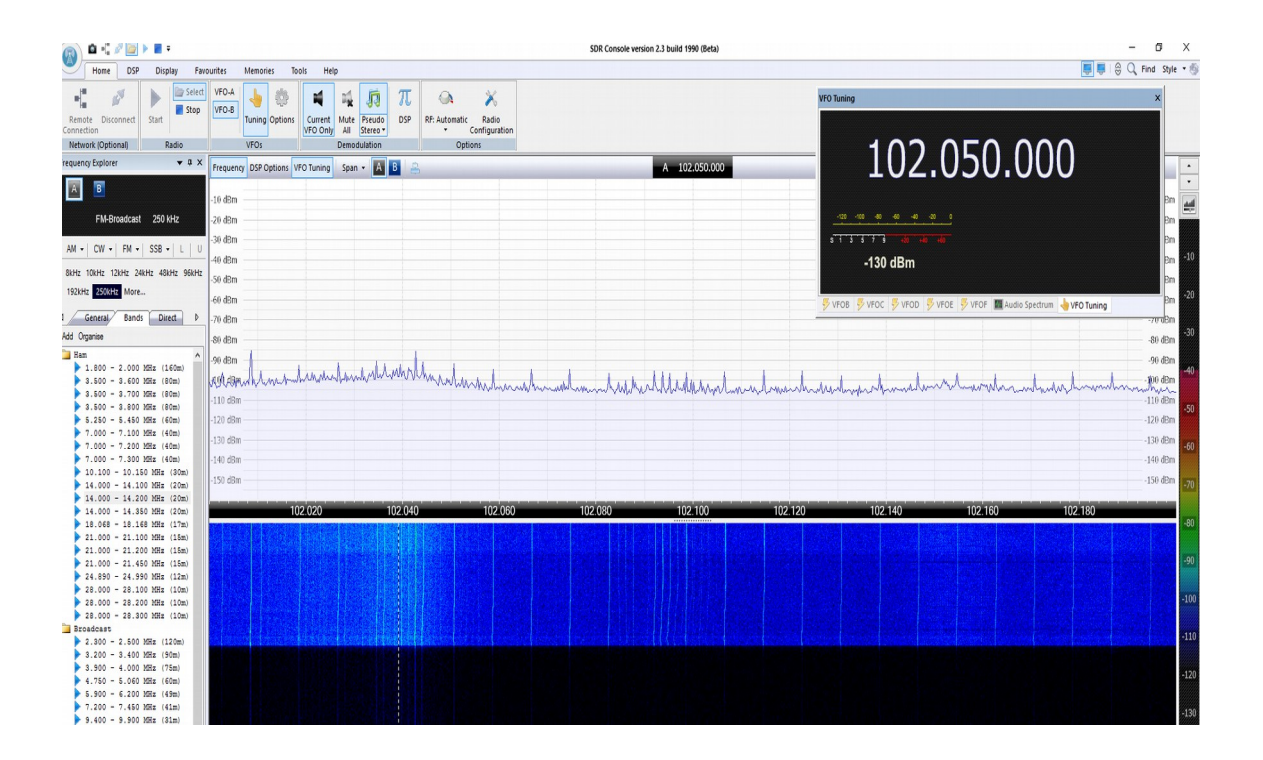

The SDR-radio program is very easy to work.

You have all modes for decoding as well lot's of memories broadcast bands, amateur bands etc.

Yahoo Google group: <u>https://groups.yahoo.com/neo/groups/sdr-radio-com/info</u>

When all drivers are OK, you can check on you Device Manager Must be as picture.

| 4                       | Gestor de Dispositivos | - |  |
|-------------------------|------------------------|---|--|
| Ficheiro Ação Ver Ajuda |                        |   |  |
|                         |                        |   |  |
| Picheiro Ação Ver Ajuda |                        |   |  |
| Unidades de DVD/CD-ROM  |                        |   |  |
|                         |                        |   |  |
|                         |                        |   |  |

Linux with GQRX

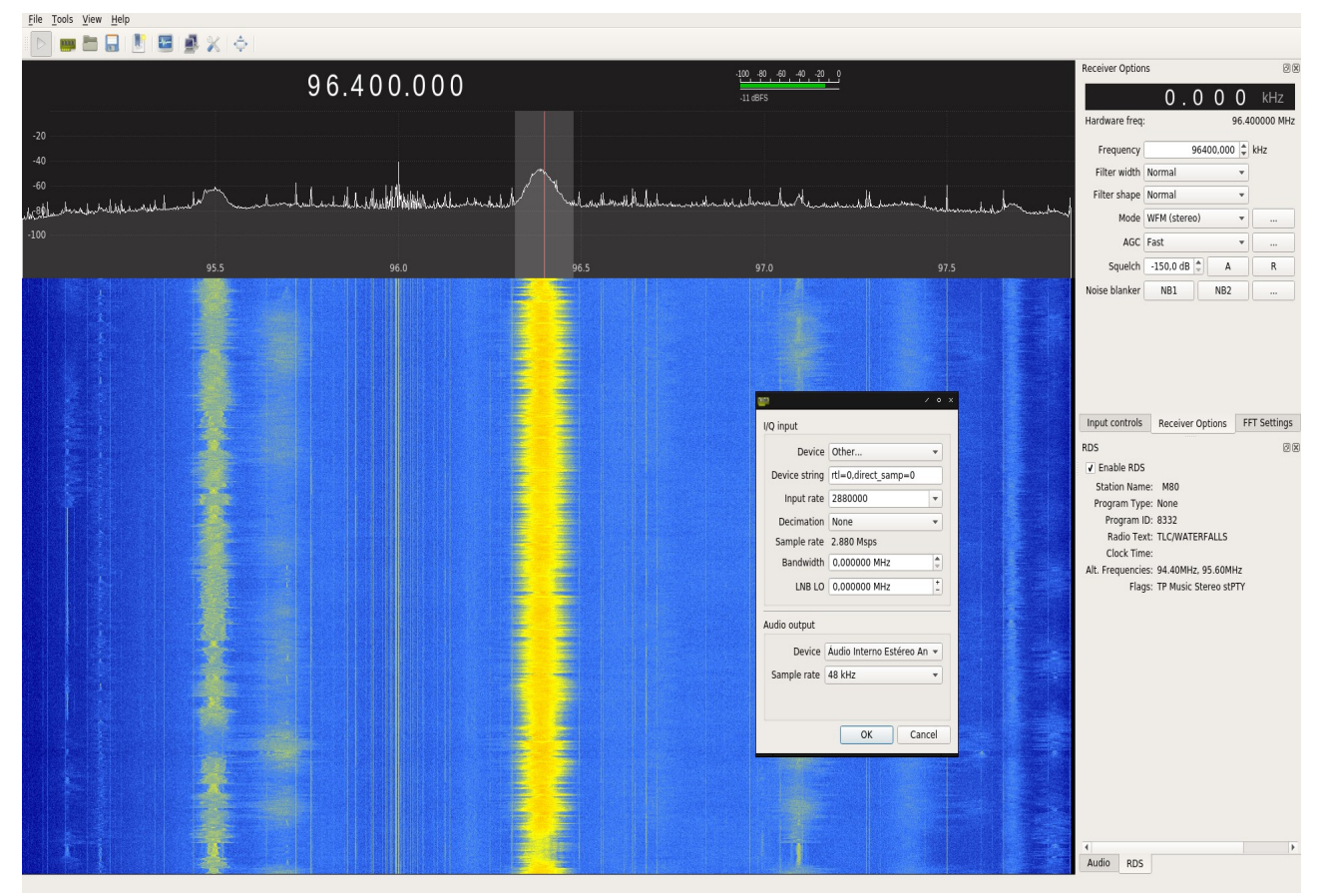

To listen HF open input box for IQ on device string : Sample\_rate=0 ( for VHF and up) Sample\_rate=3 ( for HF)

more info on <u>https://ct7aez.blogspot.pt/2017/09/dxpatrol-mk4-</u> <u>sdr.html#more</u>

# **About Android**

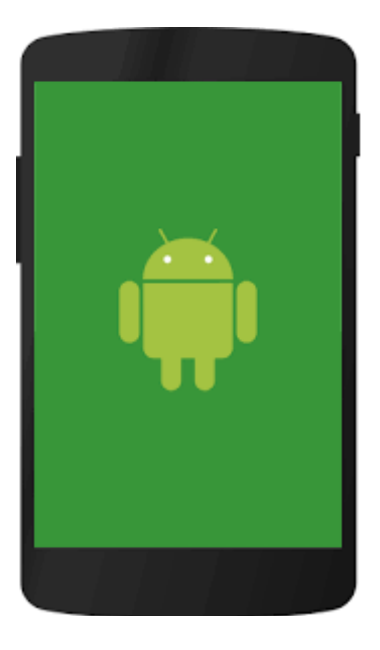

# There are a Lot of software's available in Google Play

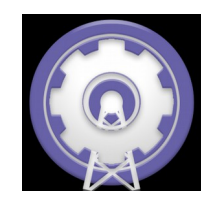

## SDRTouch

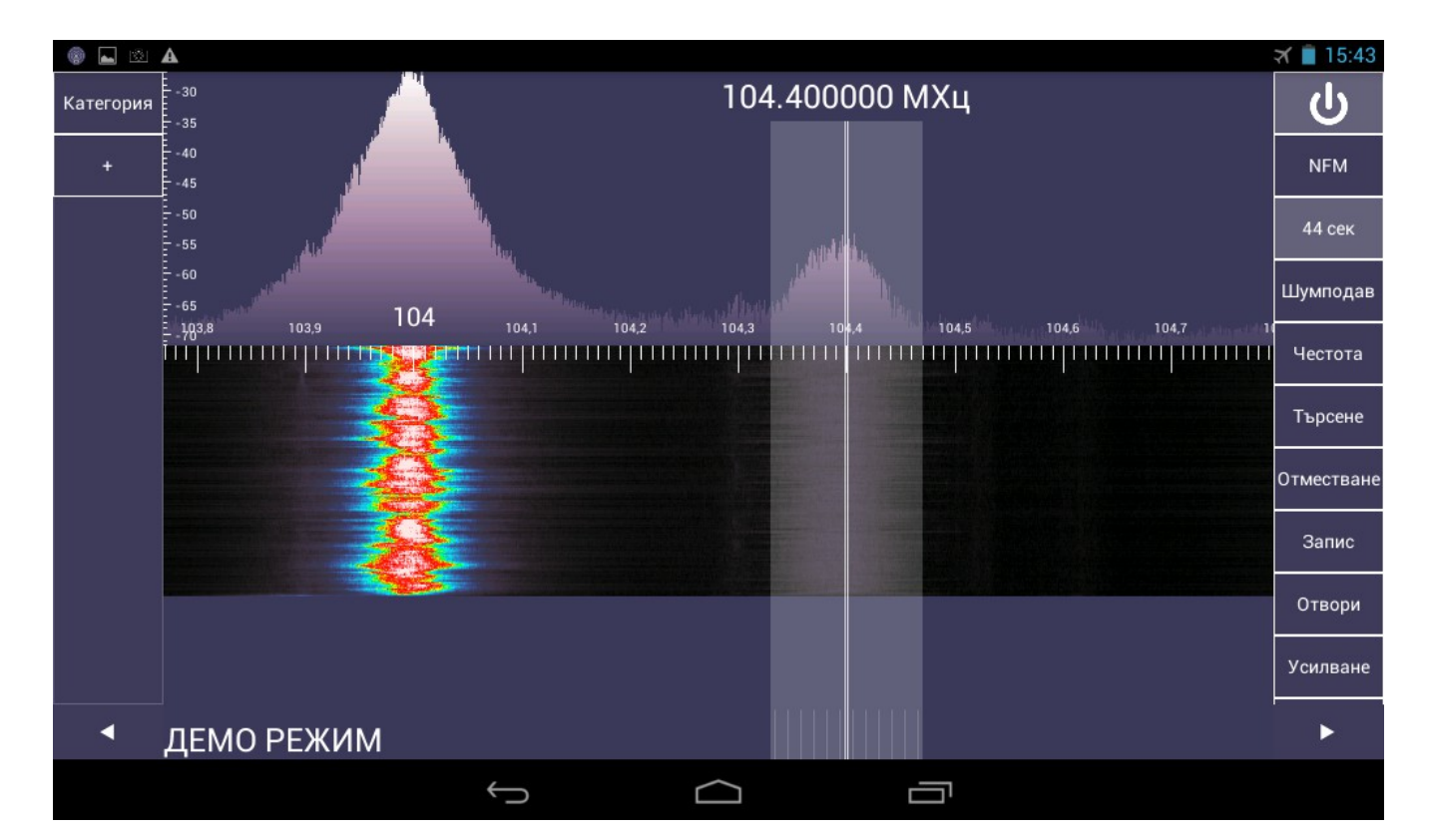

Note:

On SDRtouch is same thing, when band select is needed.

Go on PREFS> Direct Sampling > Q Branch ( for HF) or Disable ( for VHF and UP)

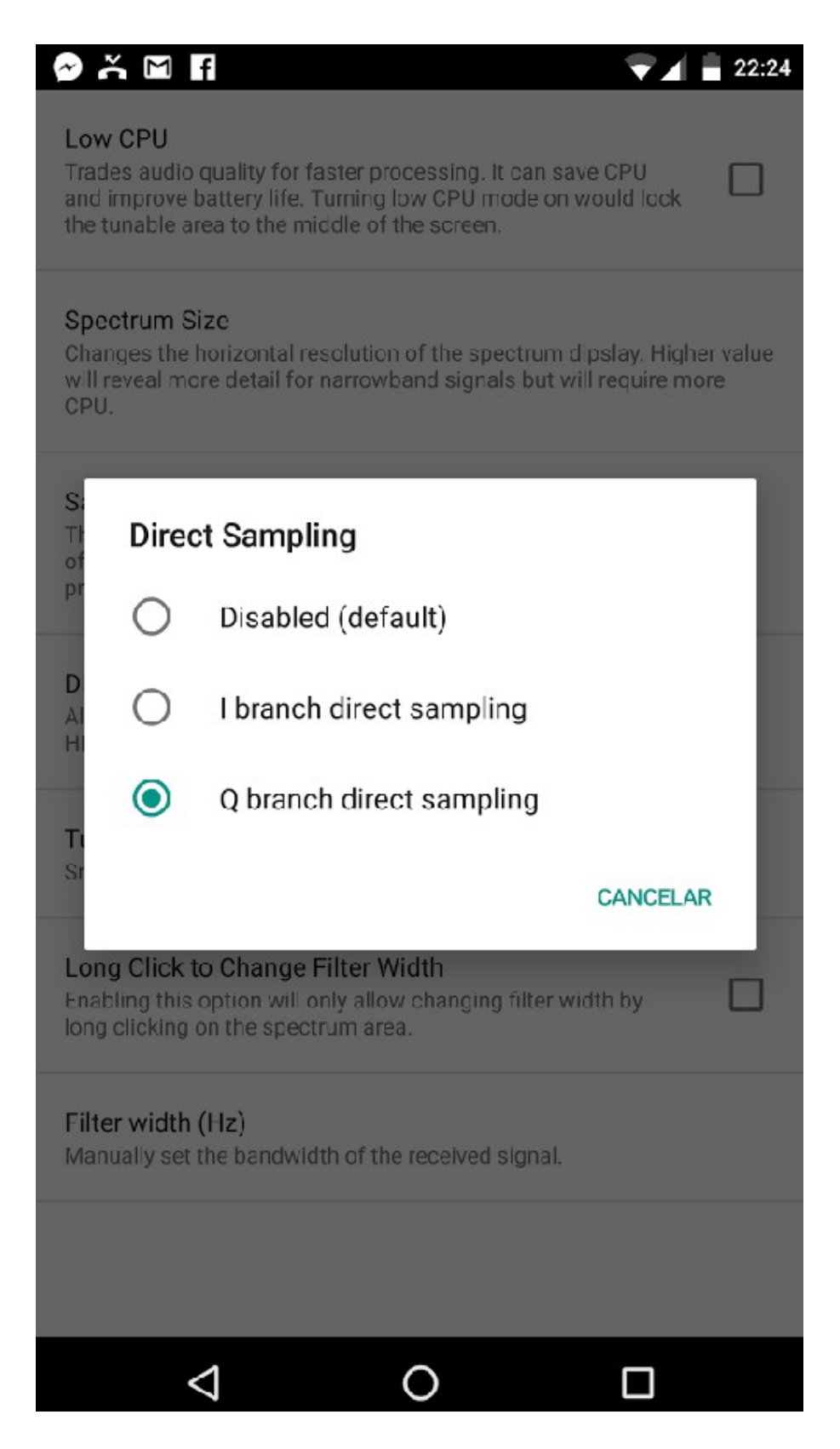

#### SDRoid

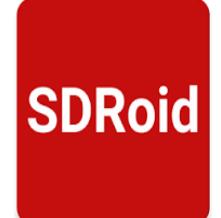

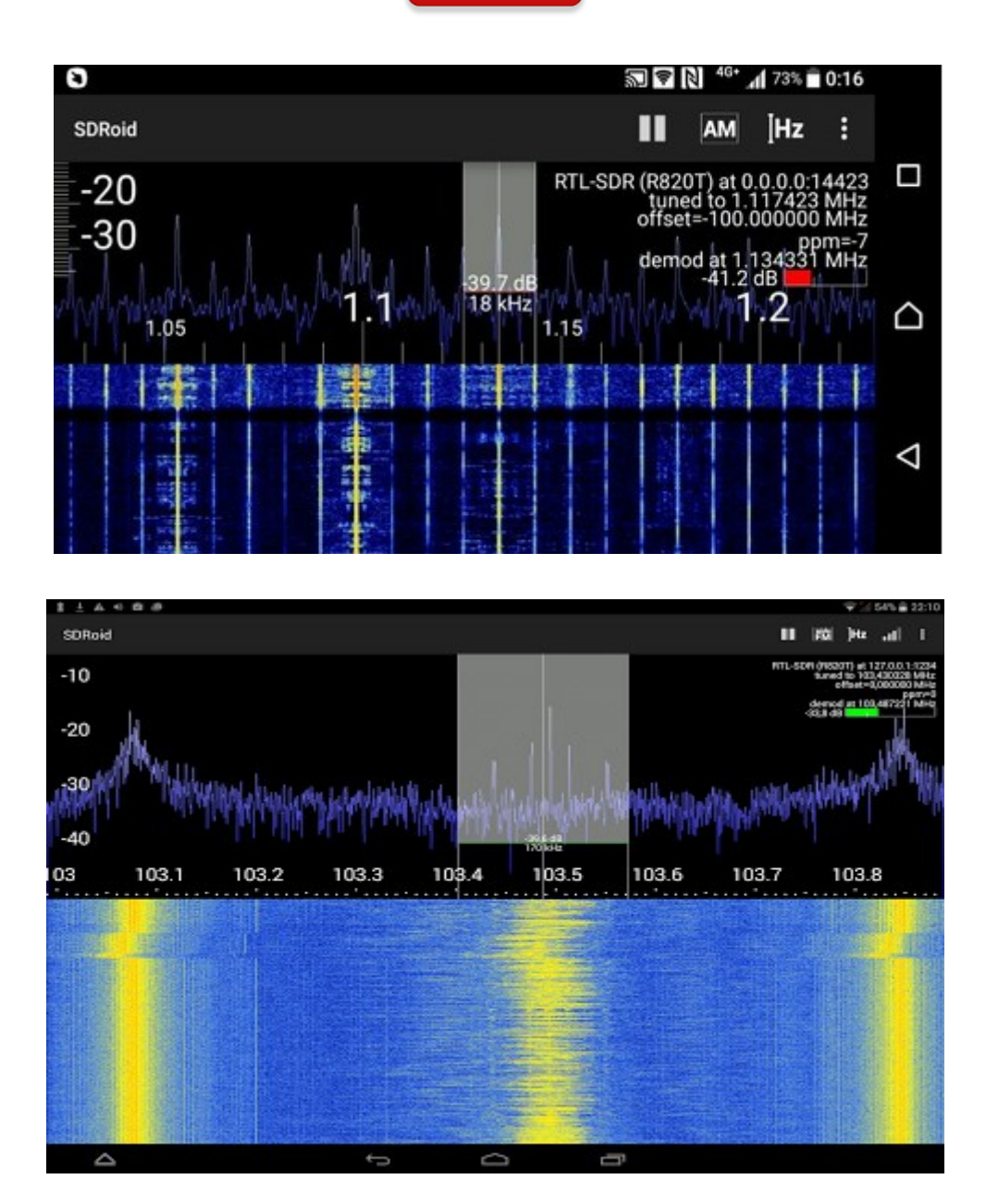

# Operation with

## Plain Viewer RTL1090

| CLSE            | RTL1090       | ) - (c) | jetvisi | on.de | - B:101 | BET    | A    | X        |
|-----------------|---------------|---------|---------|-------|---------|--------|------|----------|
| 1090            | 0.0           | 0       | 0       | N     | 1 H     | z      | s    | тор      |
| Tuner AGC       | OFF           | J       |         | 22.9  | 9 dB    | -      | ?    | Test     |
| RTL AGC         | OFF           |         |         | 20    |         |        |      |          |
| Mode S          | Mode AC S     | end U   | DP 🎹    |       | OFF     | SISEX  |      |          |
| List            | Flight table  | Cont    | fig 🗌   |       | 🛄 OFF   |        |      |          |
| ICAO C/S        | ALT. MCP      | V/S     | GS      | TT    | SSR     | G*456^ | SG   | MSGS     |
| 45ACC1 SAS627   | F308>300      |         |         |       | 4771    |        | 5    | 372      |
| 440681 BER391E  | F390=         |         | 452     | 040   | 7352    | e      | 5    | 601      |
| 484F06          | F031>030      | + 4     | 215     | 209   |         |        |      | 21       |
| 44CE70 BEL5MA   | F018>040      |         | 178     | 230   | 7134    |        | - 5  | 63       |
| 449284 BEL54P   | F280>310      | + 4     | 421     | 220   | 4746    | o      | 9    | 209      |
|                 |               |         |         |       |         |        |      |          |
| <10 <20 <40 <80 | 0 <120 120+   |         |         |       |         | IDP BS |      | CP HITTP |
| 31 ms 27/sec T  | HR: -80db [7] | Port:   | 31001   | A)    | IC: 5   | R820T- | 0000 | 00014    |

GET software here: <u>http://rtl1090.web99.de/</u>

## MAC Using Patrolman with GQRX

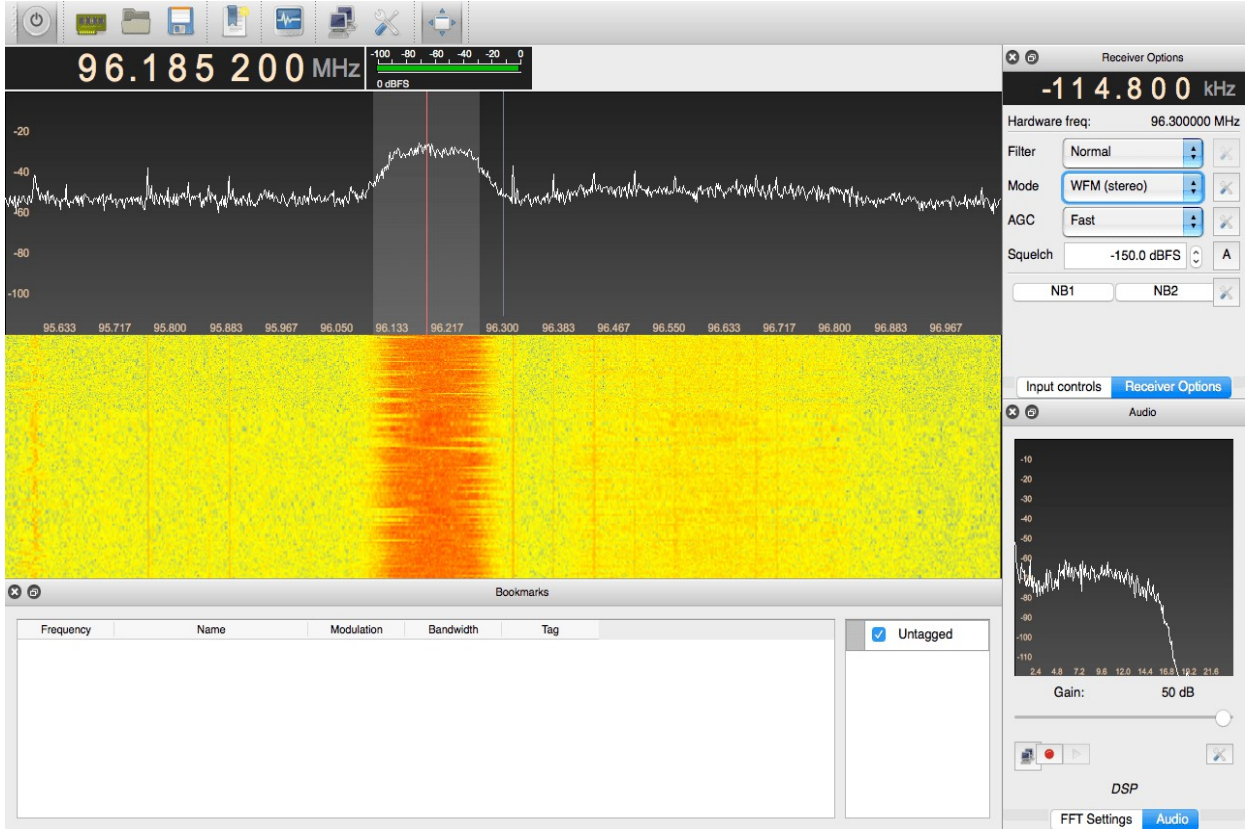

Here how to install GQRX

https://www.smittix.co.uk/rtlsdr-up-and-running-in-mac-osx-yosemite-with-gqrx-gnuradio/

NOAA Weather satellites RX : <u>http://www.rtl-sdr.com/rtl-sdr-tutorial-</u> receiving-noaa-weather-satellite-images/

There are also many other freeware software's available on internet that you can try.

Gnu radio Linux software: http://rtlsdr.org/softwarelinux

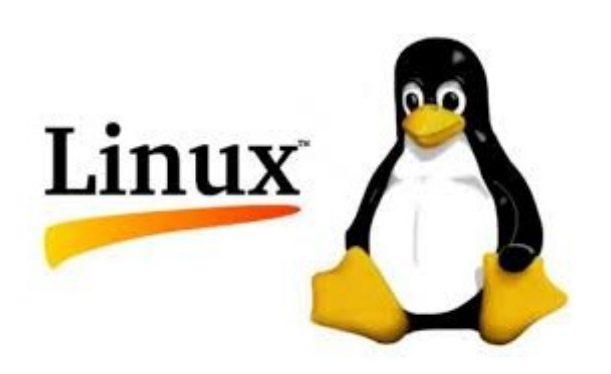

Android: https://play.google.com/store/apps/details? id=marto.rtl\_tcp\_andro&hl=pt\_PT

Enjoy the new World of the radio on a SDR device.

Best 73

Tony

CT1FFU

www.dxpatrol.com <u>ct1ffu@gmail.com</u> +351965626669